# Design and Implementation of Remote Automated Testing System for Measurement and Control Equipment Based on NI-VISA

#### Xiao Wang, Ling Bai, Dejia Liu

63726 Troops, Yinchuan Ningxia Email: wangxiao\_0308@sina.com

Received: Dec. 8<sup>th</sup>, 2018; accepted: Dec. 21<sup>st</sup>, 2018; published: Dec. 28<sup>th</sup>, 2018

#### Abstract

In view of the fact that there are many types and interfaces of measuring instruments and instruments for mobile measurement and control equipment, in order to realize remote networking and automated testing, this paper puts forward a hardware construction scheme of interface protocol conversion using Agilent GPIB/LAN Gateway; using Visual Studio Net 2010 development environment, combining NI-VISA and Measurement Studio user control and database technology, designs a remote automated testing system compatible with multi-type measuring instruments; and discusses the key technologies in depth.

### Keywords

Measurement Studio Indicator Test, Measurement Instrument, Automation Test

# 基于NI-VISA的测控设备远程自动化测试系统 的设计与实现

#### 王 晓,白 玲,刘德佳

63726部队,宁夏 银川 Email: wangxiao\_0308@sina.com

收稿日期: 2018年12月8日; 录用日期: 2018年12月21日; 发布日期: 2018年12月28日

## 摘要

本文针对机动测控设备测量仪器仪表型号多、接口类型多的实际,为实现远程网络化、自动化测试,提

**文章引用:** 王晓, 白玲, 刘德佳. 基于 NI-VISA 的测控设备远程自动化测试系统的设计与实现[J]. 计算机科学与应用, 2018, 8(12): 1906-1913. DOI: 10.12677/csa.2018.812212

出使用Agilent GPIB/LAN GateWay进行接口协议转换的硬件建设方案,利用Visual Studio. Net 2010开 发环境,结合NI-VISA、Measurement Studio用户控件、数据库技术等设计一套兼容多类型测量仪器的 远程自动化测试系统,并对其关键技术进行了深入的讨论。

### 关键词

Measurement Studio,指标测试,测量仪器,自动化测试

Copyright © 2018 by authors and Hans Publishers Inc. This work is licensed under the Creative Commons Attribution International License (CC BY). <u>http://creativecommons.org/licenses/by/4.0/</u>

CC O Open Access

# 1. 引言

近年来,随着作为靶场测控系统骨干力量的机动测控部队装备的不断升级换代,在新类型、新型号 具备新质作战性能的高信息化测控设备逐步列装[1],与部分接近服役年限的老一代设备及在寿命中期的 骨干设备形成三代设备并存的测控设备体系。指标测试工作是衡量测控设备各系统性能参数的核心工作, 其确保测控设备各分系统及全系统性能的可用性、可靠性及指标参数的数字化为统计分析提供支撑。机 动测控设备高机动、高分散、远距离部署的实际,使得其指标参数集中统一管理必须依托网络进行管理, 否则各设备的指标参数不能形成集中统一管理,无法发挥指标集中分析进而达到故障规律统计的目标。 指标测试的基础是各类测试测量仪器,如频谱测试仪、示波器、网络测试仪等,由于三代测控设备共存 的现实情况,导致测量仪器新老型号并存、接口繁多,使得建设远程自动化测试系统存在以下难题:

1) 多型号测试测量仪器接口繁多, GPIB、USB、LAN 等接口并存, 需开发兼容多接口的指标采集系统;

2) 部分老型号测试测量仪器不支持网络接口,实现远程网络化指标测试管理系统必须进行接口协议 转换;

3) 系统软件配置项过多,维护复杂。

NI-VISA 是美国国家仪器 NI 公司开发的一种用来与各种仪器总线进行通信的高级应用编程接口。 NI-VISA 是一个驱动程序软件架构,不受平台、总线和环境的限制,GPIB、串口、以太网/LAN、IEEE 1394 和 USB 仪器的通信,并简化仪器的控制应用,通过 VISA API 以相同的方法与仪器进行通信,而不考虑 其接口类型[2]。

Agilent GPIB/LAN GateWay 是安捷伦公司开发的一款用于 GPIB 接口及 RS-232 接口与网络接口进行 转换的接口转换器。通过该转换器可以实现多个 GPIB 接口仪器的网络化管理。

本文通过NI-VISA及 Agilent GPIB/LAN GateWay 提出针对机动测控设备指标测试管理现状的解决方 案,以测站配备的测试仪器为基础,以中心管理系统及数据库为核心,以试验任务 IP 网依托,实现中心 对测站仪器管理及指标测试的集中统一管理,建立了一套远程自动化指标测试系统,达到指标测试工作 量化管理。

# 2. 系统硬件结构设计

#### 2.1. 系统硬件结构

系统测站部分由测试仪器、GPIB/LAN 接口转换器、测控设备终端、交换机、路由器组成,需要加装 GPIB/LAN 接口转换器将设备配备的仪器连接起来并接入交换机(如图 1)。

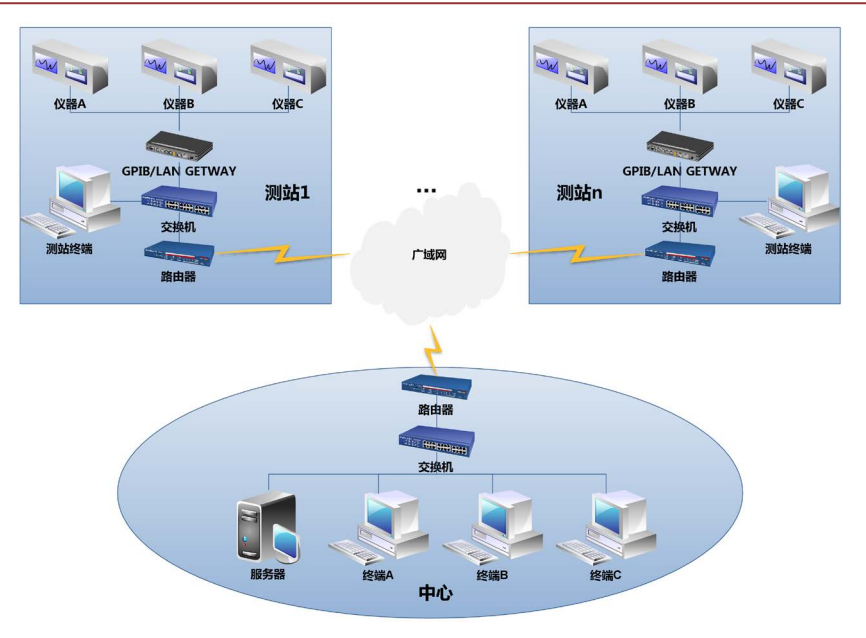

Figure 1. Hardware architecture of the system 图 1. 系统硬件结构图

系统中心部分由远程测试服务器及测试客户端组成,远程测试服务器主要用途是建立指标测试数据 库,对指标测试全程产生的数据进行管理,并能够远程访问这些数据。

## 2.2. 与测试仪器连接

Agilent GPIB/LAN GateWay 是安捷伦公司开发的一款用于 GPIB 接口及 RS-232 接口与网络接口进行 转换的接口转换器[3]。通过该转换器可以实现多个 GPIB 接口仪器的网络化管理。

如图 2 所示, Agilent GPIB/LAN GateWay E5810A 具有 GPIB、RS-232 和 LAN 三种接口。GPIB 接口可扩展,能够通过该接口接入多个仪器。该转换器能够将 GPIB、RS-232 接口转换为网络接口。典型的连接方式是仪器通过 GPIB 或串口连接到该转换器,转换器 LAN 接口通过网线连接入局域网交换机,这样局域网中的交换机均能够通过网络访问相应的仪器。

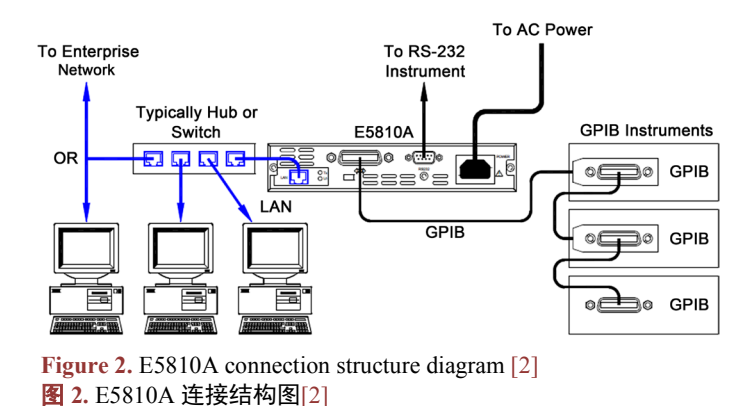

# 3. 系统软件设计

## 3.1. 功能概述

软件分为中心和测站两部分组成。中心部分主要用于远程对仪器的控制、测试结果的获取、测试项

目的下发、结果查询及与测站交互。仪器控制子功能主要用于对远程仪器的连接、控制权限获取及对仪 器运行状态的获取。指标测试子功能主要用于对待测试指标的选择,选择后的指标具备自动设置、手动 设置两种方式进行仪器相应参数设置:自动设置是选择待测指标后从数据库中获取测试该指标仪器需要 设置的参数,并对仪器进行设置;手动设置是通过软件界面手动设置测试指标相应的参数。参数设置完 成后,获取的测试结果能够与数据库中该指标的范围进行比对,验证测试结果是否在指标范围内[4]。测 试信息处理子功能主要用于对测试结果数据的记录、显示,显示界面与仪器界面基本一致,对测试结果 能够记录。除此之外,具备软件界面快照功能,能够记录软件界面的当前状态。测试项目下发子功能是 根据要求由中心总体人员制定测试计划,形成测试项目及顺序,并能够下发至测站终端。同时,根据测 试进度能够实时的下发指令,以便达到在指标测试过程中心与测站人员的交互与同步。

测站软件能够接收中心下发的测试计划,并实时显示中心总体人员要求的步骤,分机人员能够按照 计划从数据库中获取相应的操作步骤,配合中心人员进行指标测试。除此之外,分机人员能够从数据库 中查询历史数据,通过不同方式对指标测试结果进行设备间及时间上的横向、纵向比对分析,系统提供 图形化显示界面,使结果能够直观显示给用户。

### 3.2. 中心软件模块设计

如图 3 所示, 仪器界面仿真模块实现仿真的仪器界面, 能够达到与实际操作仪器的相同的交互体验。

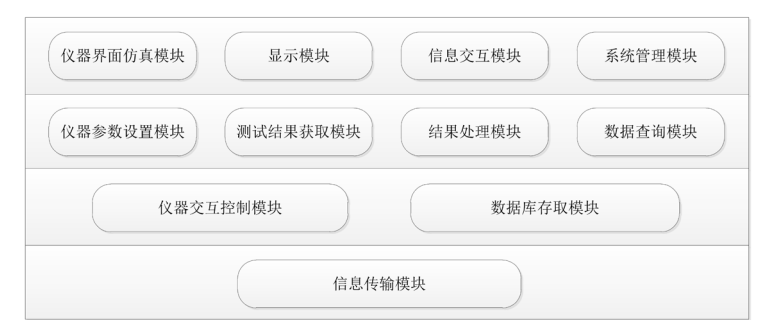

Figure 3. System center software module design diagram 图 3. 系统中心软件模块设计图

显示模块是通过图形化技术显示对各类指标的查询及统计分析结果。

信息交互模块是通过网络编程实现中心与测站人员之间的交互。

系统管理模块维护管理模块主要是对建立的数据库的维护管理,具备添加、维护、删除、修改各类 资源的功能,维护管理用户权限、维护用户信息。

数据查询模块对历史数据进行查询,能够按照设备、人员、指标等信息对测试数据进行查询并通过 显示界面图形化显示。

仪器参数设置模块,两种模式,自动、手动,自动通过界面选择相应指标,读取数据库中读取的参数,设置仪器参数,手动通过仪器界面仿真模块中仿真实现的仪器界面按钮、旋钮等对仪器能够设置。

数据库存取模块,能够对数据库进行存取,存储人员登录、测试等记录信息,并能够对测试数据进 行存储。

信息传输模块,通过 socket 编程实现中心与测站间的信息传输。

#### 3.3. 系统运行流程

系统运行流程一般由中心统一组织,下发测试命令,如果测站不能参与,也可由测站自行组织后将

结果传输至中心数据库。测试项目根据需要测试设备的类型决定,若全系统测试则根据系统测试在测站 终端显示当前测试项目、所使用的测量仪器、当前项目仪器仪表所需要设置的参数、所测试的部位、测 试流程、指标范围等信息,若分系统测试或者单个项目测试则根据需要测试的项目显示上述信息并开始 测试。测量仪器参数设置根据当前所需要测试的指标要求进行设置,如测试频率则需要使用频谱仪设置 中心频率、带宽等参数[5][6],具体流程如图 4 所示。

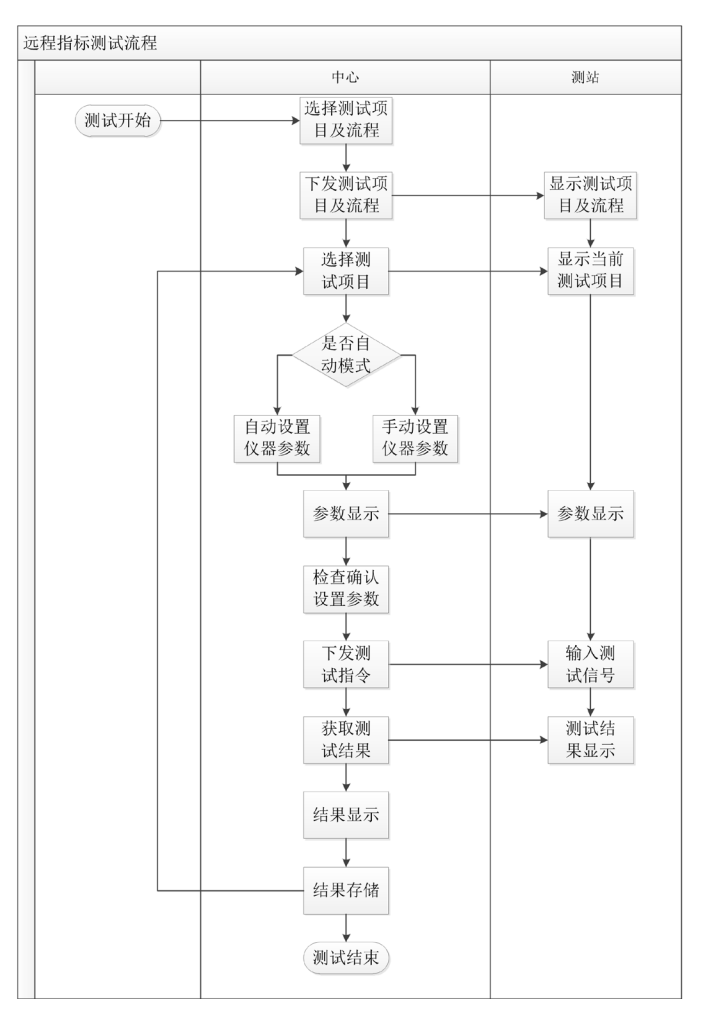

Figure 4. Flow chart of system operation 图 4. 系统运行流程图

# 4. 系统关键技术实现

## 4.1. C#编程实现仪器连接

仪器交互模块 Agilent IO Libraries Suite 是安捷伦公司开发的用于与仪器交互使用的开发包,能够支持与所有安捷伦仪器的交互开发,该开发包提供了完善的仪器交互控制函数[2]。当前版本为"Agilent IO Libraries Suite 18.5"。该版本套件支持 windows 7 至 windows 10 操作系统 32 位、64 位均提供支持,Windows Server 2008 R2 至 Windows Server 2012 R2 只支持 64 位系统。开发环境方面对 Visual Studio 2010 至 Visual Studio 2013 提供支持。

使用 C#语言在 Visual Studio 2010 开发环境下与仪器仪表控制流程如下:

1) 引用动态链接库

将 NationalInstruments.Common、NationalInstruments.VisaNS 两个动态链接库引用至工程中。

2) 定义消息会话对象

private IMessageBasedSession mbSession;//定义与仪器间的消息会话对象;

var validResources = rmSession.Find("(GPIB|TCPIP|USB)?\*INSTR"); //动态获取当前系统连接地址及接口类型。

3) 定义连接地址

Private string vnaAddr = "tcpip::192.168.18.11::hpib7,19::instr"; 是最主要的代码行,其功能是定义了与 仪器连接的地址字符。tcpip::192.168.18.11::hpib7,19::instr" 是接口转换器的 IP 地址。同时,要确保接口 转换器的 IP 地址与连接计算机的 IP 地址在同一个网段。为了达到这一目的,连接仪器由测站终端完成,获得的数据由测站终端转发至中心。中心的控制数据由测站终端发送至仪器。

4) 仪器连接

使用与仪器间消息会话对象的 open 函数实现与仪器连接, open 函数的变量为连接地址。

5) 控制仪器

仪器控制通过 SCPI (Standard Command for Programmable Instrumentation)程控仪器标准命令实现,如 设置频谱仪的中心频率代码如下:

mbSession.IO.Write("FREQ:CENT 5e6");//将频谱仪的中心频率设置为为 5G。

# 4.2. 实现仪器仪表界面的设计

仪器仪表的界面设计通过项目引用 NI Measurement Studio 提供的集成式套件。本系统主要利用该套件所提供的用户界面控件进行仪器仪表界面设计[7]。以示波器设计(图 5)为例基本步骤如下:

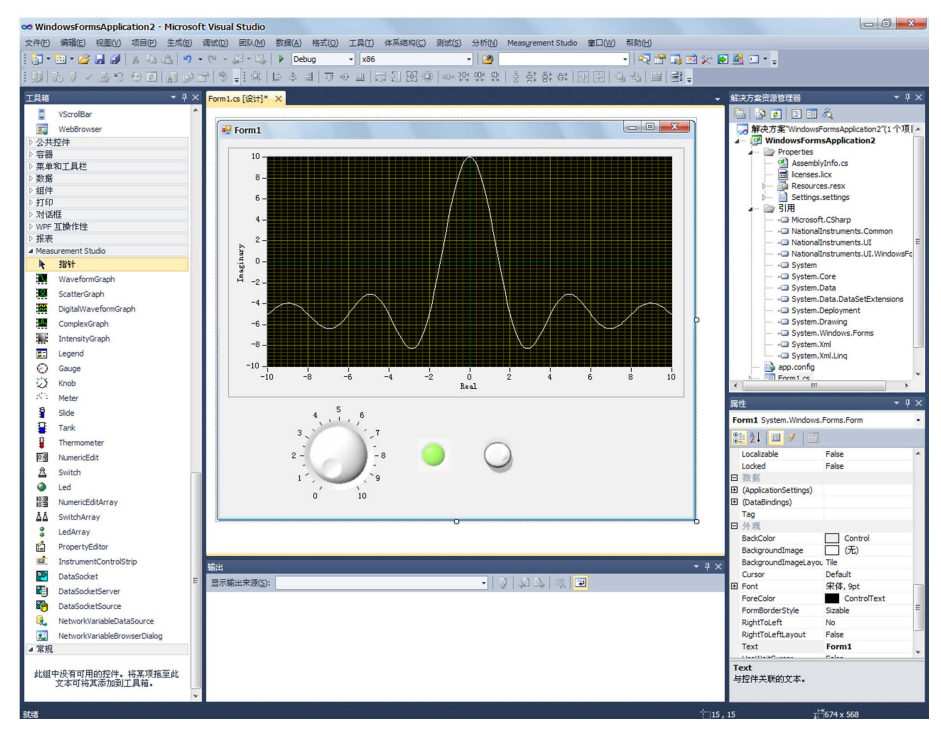

Figure 5. Oscilloscope interface design 图 5. 示波器界面设计图

在项目界面中引入示波器控件 CWGraph 和水平滑动填充杆 CWSlide 控件。

示波器变量: private AxCWUIControlsLib.AxCWGraph CWGraph1;

水平滑动填充杆变量: private AxCWUIControlsLib.AxCWSlidePlotSlide;

项目中添加如下动态链接库的引用: AxCWUIControlLib,CWUIControlsLib,NationalInstruments. Com monNationalInstrument.UI,NationalInstrument.UI.Windows。

示波器控件可以由用户自定义设置各类图形显示属性获得需要的显示界面。绘制波形时需要使用到 的函数如下:

PlotY(object yData);

ChartY(object yData);

PlotXvsY(object xData, object yData);

ChartXvsY(object xData, object yData).

#### 4.3. 数据库设计

系统数据库采用 SQL Server 2008,该系统数据库设计中采用了仪器参数设置与指标相结合的方式,即 事先对每一项指标测试时需要设备的仪器及该仪器相应的参数设置相关联,达到在指标测试时,选择某项 指标后能够从数据库中调用测试该项指标需要使用的仪器的相应参数设置,通过远程控制将该信息发送至 测站终端,由测站终端软件通过网络设置该参数,以达到仪器参数的自动化设置,数据库设计如图 6 所示。

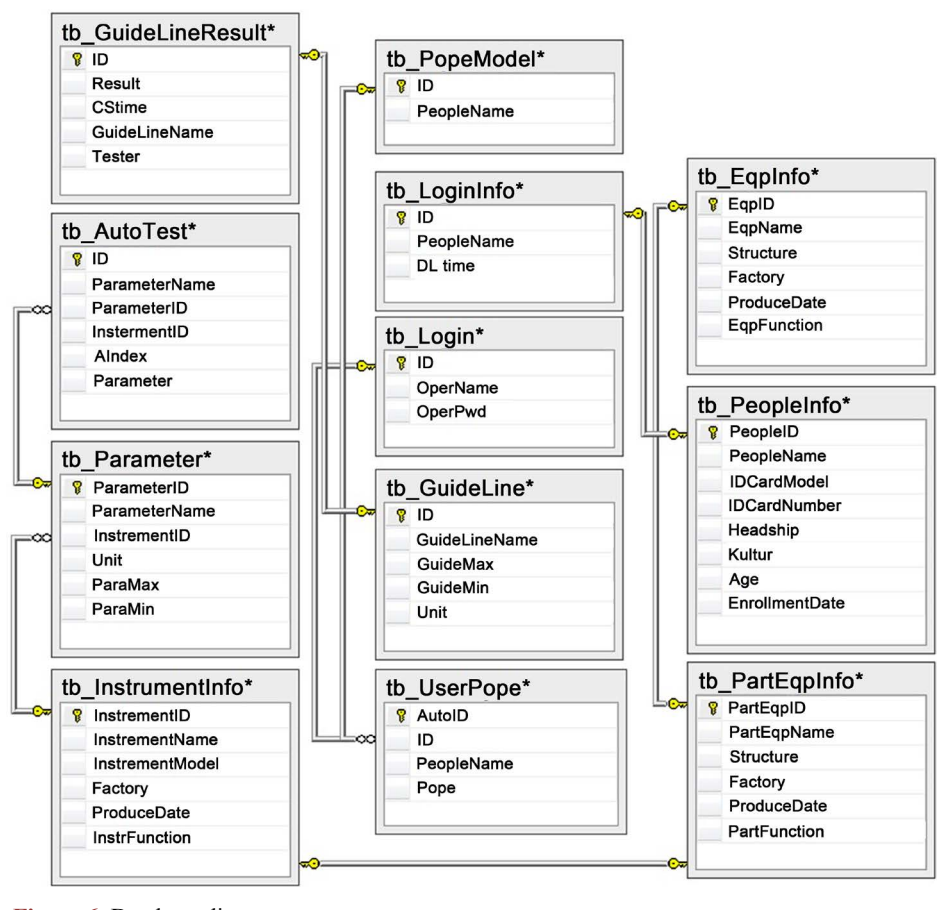

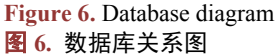

## 5. 系统应用效果

系统针对测控系统远程自动化指标测试开发,在该适应条件下与原有系统对比,无论测试周期、仪 器新增方式、数据存储方式等具有优势,具体见表1。

**Table 1.** Comparison of the application of command information system between the system and a measurement and control system  $T = \frac{1}{2} \frac{1}{2} \frac$ 

#### 表 1. 本系统与某测控系统指挥信息系统应用性对比

| 系统名称          | 测试周期(小时) | 新增仪器方式  | 测试数据存储方式 |
|---------------|----------|---------|----------|
| 某测控系统装备保障系统   | 4        | 修改代码    | 本地存储     |
| 测控设备远程自动化测试系统 | 2        | 与网管硬件连接 | 数据库      |

## 6. 结论

该系统从 2017 年投入使用后,截止 2018 年 12 月,完成近 50 套设备百余次指标测试均运行良好, 具有良好的可靠性、可扩展性、可移植性、可交互性,其中系统的并发用户数 > 500,服务器响应时间 < 40 ms,网络响应时间 < 50 ms [8]。

本文结合测控设备实际情况,在充分利用现有硬件资源的基础上设计了一套远程自动化指标测试与 管理系统,由于该系统与设备的相关程度较低,在开发设计中应用了相应的模块化技术[5],在实际应用 中可以推广至其他测控系统中,以达到测控设备指标的自动化测试。系统对自动化测试数据的统计、分 析、挖掘还不够,将结果应用于故障规律统计分析和故障预防性判断的功能还需要进一步的研究应用。

## 参考文献

- [1] 王晓, 骆利涛, 袁媛. 靶场测控设备集群协同作战及指挥信息系统设计与实现[J]. 计算机科学与应用, 2018(10): 1620-1627.
- [2] NI Corporation (2018) NI-VISA 18.5 for Windows Readme.
- [3] Agilent Technologies (2012) Agilent E5810A LAN/GPIB Gateway for Windows User's Guide.
- [4] 伍文平. C#编程实现的网络化多输入信号频谱监测设备[J]. 软件导刊, 2018(8): 33-36.
- [5] 蔡勇华, 邓招, 宋滔. 基于通用总线的频谱监测设备设计与实现[J]. 通信技术, 2018(2): 41-45.
- [6] 蔡昊迪, 刘建龙. 频谱仪测量小信号时的参数设置问题[J]. 计量与测试技术, 2017, 35(2): 45-48.
- [7] Measurement Studio (2010) Measurement Studio Reference.
- [8] 姚冰冰. 确定软件性能测试性能需求的方法[J]. 信息与电脑, 2016(5): 23-25.

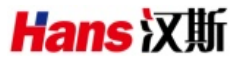

#### 知网检索的两种方式:

- 1. 打开知网页面 <u>http://kns.cnki.net/kns/brief/result.aspx?dbPrefix=WWJD</u>下拉列表框选择: [ISSN], 输入期刊 ISSN: 2161-8801,即可查询
- 2. 打开知网首页 <u>http://cnki.net/</u> 左侧 "国际文献总库"进入,输入文章标题,即可查询

投稿请点击: <u>http://www.hanspub.org/Submission.aspx</u> 期刊邮箱: <u>csa@hanspub.org</u>